### **PROJECT GUTENBERG**

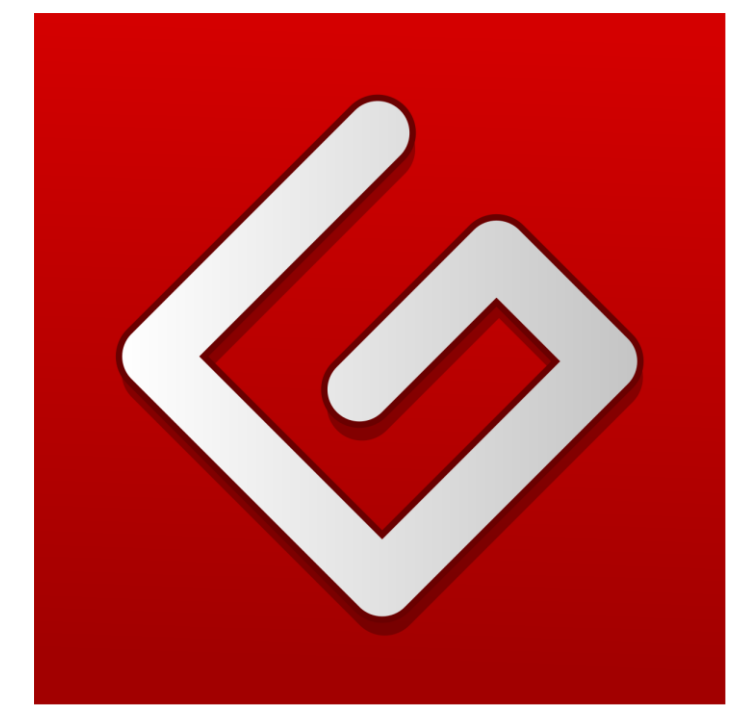

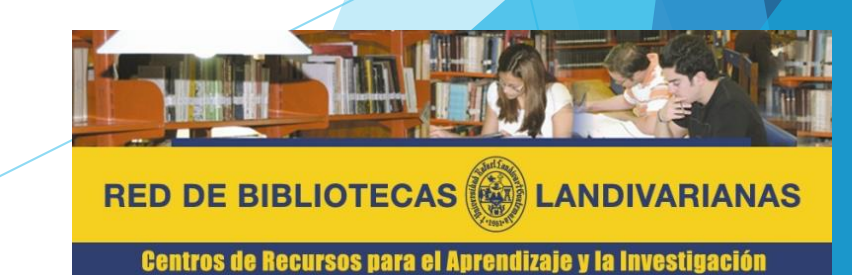

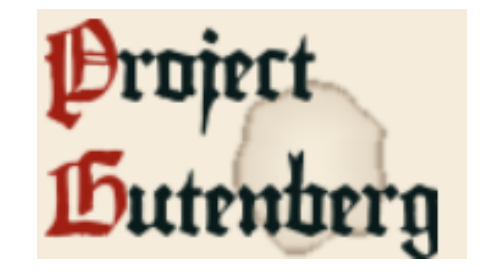

Es una biblioteca de más de 60,000 libros electrónicos gratuitos se pueden leer en línea o descargarlos a un ordenador. En la base de datos se encuentra una gran literatura del mundo, centrada en trabajos antiguos. Miles de voluntarios han digitalizado y revisado diligentemente los libros electrónicos para su aprovechamiento en el área académica.

Los libros electrónicos del Proyecto Gutenberg son en su mayoría obras literarias antiguas. La mayoría se publicaron antes de 1924, y algunos se publicaron en las décadas posteriores. Todo, desde Project Gutenberg, es gratuito y completamente sin costo para los lectores.

### Forma de ingreso

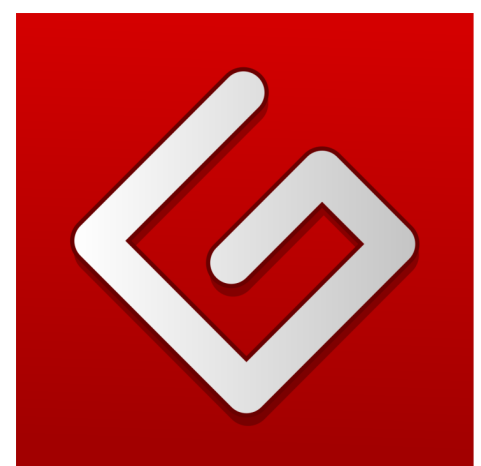

### **PROJECT GUTENBERG**

### Pasos para el ingreso

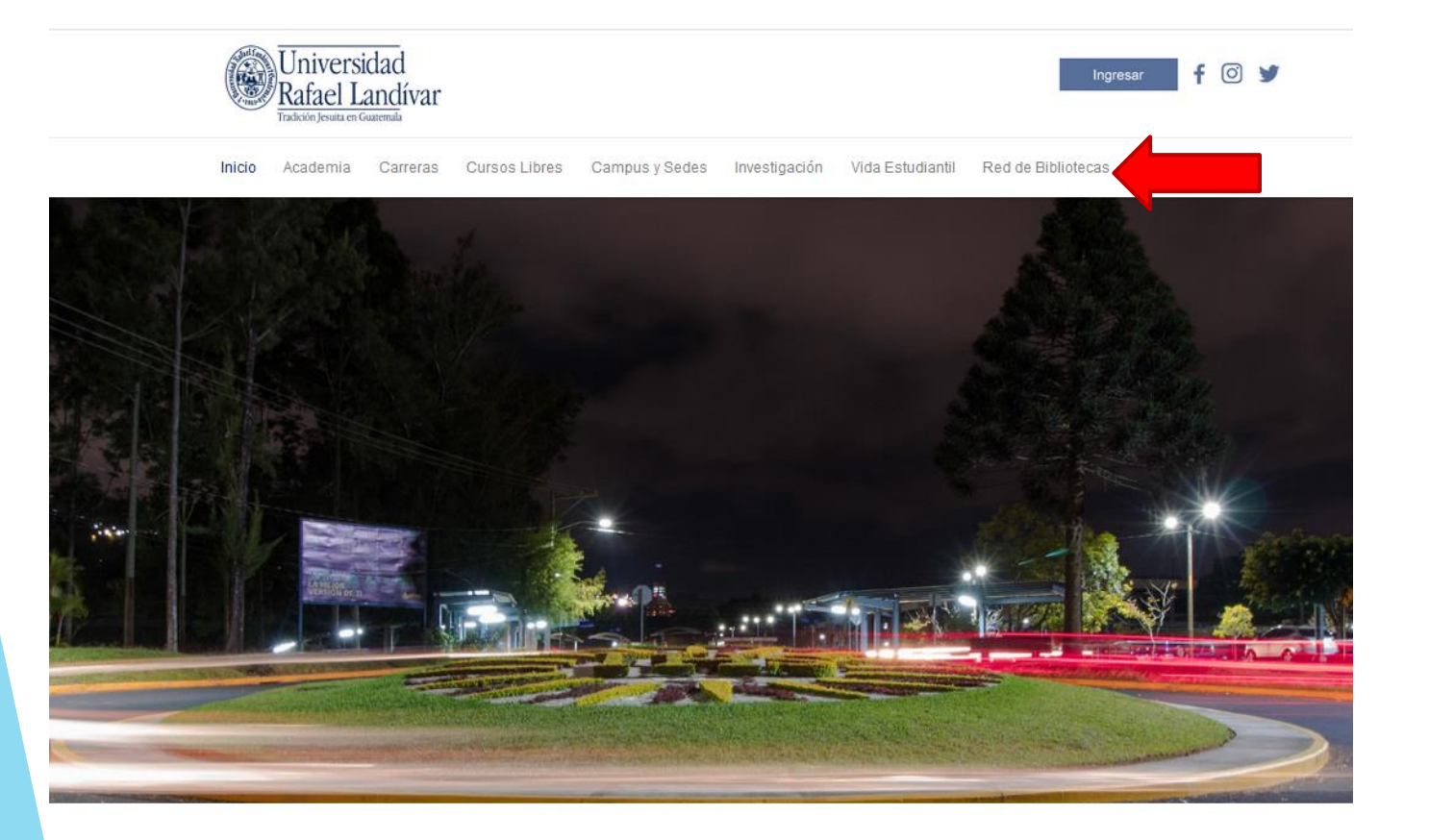

POSGRADOS

Conoce los diferentes posgrados y

especializaciones que...

Ingresar al portal de la Universidad Rafael Landívar www.url.edu.gt

Clic en el botón Red de bibliotecas

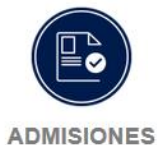

¿Qué necesito para ser admitido...?

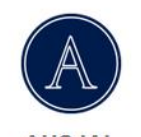

AUSJAL

Asociación de Universidades Confiadas a la Compañía...

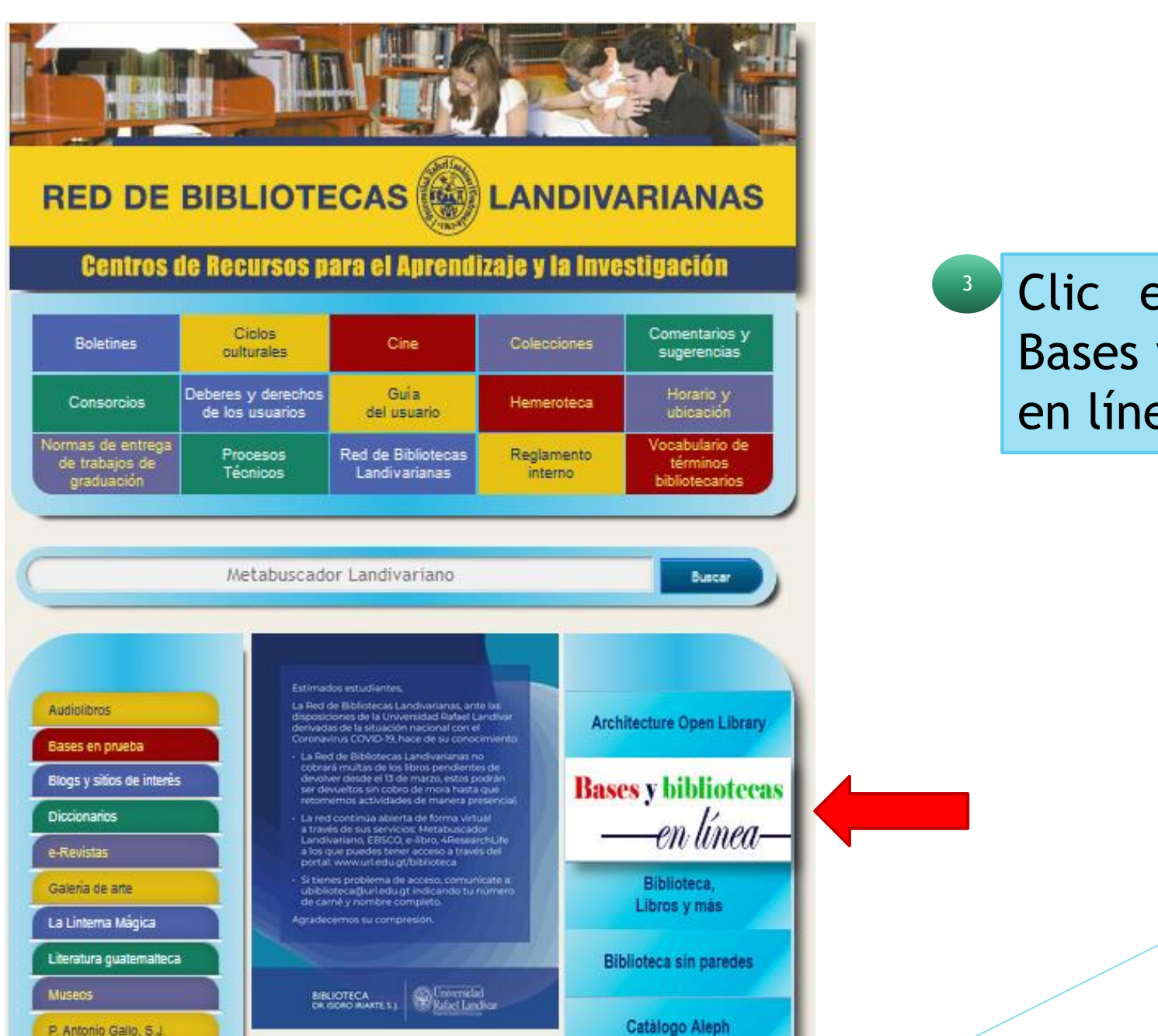

Clic en el botón Bases y bibliotecas en línea

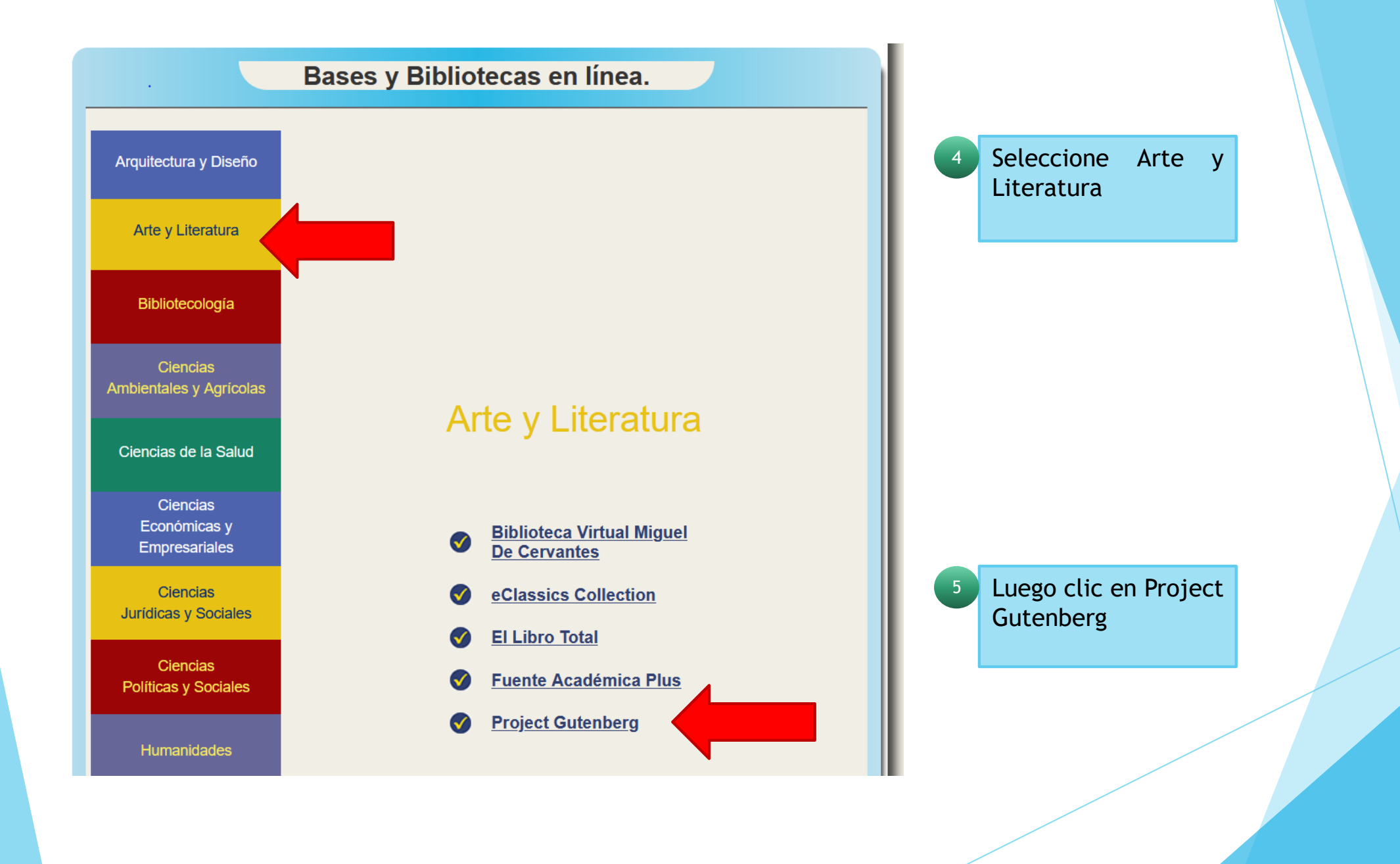

# Forma de uso y principales <u>funciones</u>

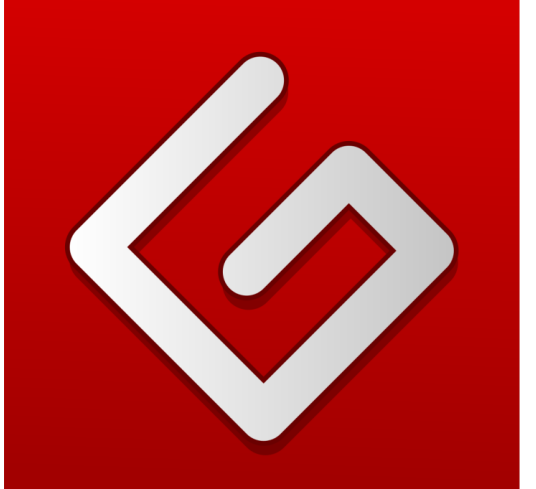

# **PROJECT GUTENBERG**

# Página Principal

Página de bienvenida **Project Gutenberg** 

Caja de búsqueda básica.

- Barra de menú para seleccionar opciones búsqueda: de por título, categoría o revisar el catálogo completo.
- Submenús para personalizar búsqueda.
- Botón de donación, la 5 cual permite seguir la digitalización de libros.

Configuración de idioma preferido.

Free eBooks - Project Gutenberg

Book search · Book categories · Browse catalog · Mobile site · Report errors · Terms of use

### Some of the Latest eBooks

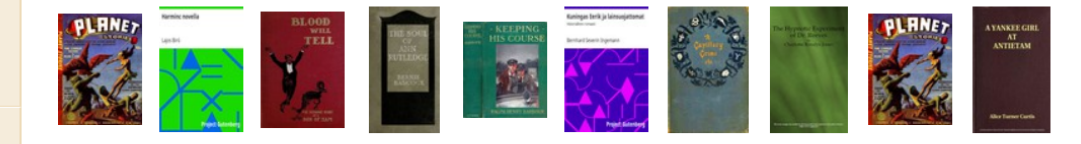

#### Welcome

Project

Butenberg

h for books

Browse Catalog

 Bookshelves Main Page

Categories

your donation!

Why donate?

in other languages

Português

Deutsch

Francais

ibiblio

Donate

la

Gontact Info

Project Gutenberg appreciates

Project Gutenberg is a library of over 60,000 free eBooks. Choose among free epub and Kindle eBooks, download them or read them online. You will find the world's great literature here, with focus on older works for which U.S. copyright has expired. Thousands of volunteers digitized and diligently proofread the eBooks, for enjoyment and education.

Looking for something to read? Project Gutenberg eBooks are mostly older literary works. Most were published before 1924, with some published in the decades after. Use one of the Search methods on this page, or try using the Bookshelves to browse by genre, age group, and topic.

New website available for testing. Visit https://dev.gutenberg.org 🔒 (or http://dev.gutenberg.org 🖨) to test the site (it may have occasional outages, as improvements are made). There is a new website apage that lists some known issues, and part of the motivation for the change. If you visit the new website, please consider providing your input and suggestions via an anonymous online survey a fterwards.

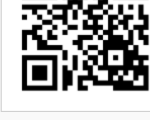

Project Gutenberg Mobile Site

Carrusel de las novedades mas

recientes.

No fee or registration! Everything from Project Gutenberg is gratis, libre, and completely without cost to readers. If you find Project Gutenberg useful, please consider a small donation, to help Project Gutenberg digitize more books, maintain our online presence, and improve Project Gutenberg programs and offerings. Other ways to help include digitizing, proofreading and formatting a, recording audio books a, or reporting errors.

No special apps needed! Project Gutenberg eBooks require no special apps to read, just the regular Web browsers or eBook readers that are included with computers and mobile devices. There have been reports of sites that charge fees for custom apps, or for the same eBooks that are freely available from Project Gutenberg. Some of the apps might have worthwhile features, but none are 8

Muestra las distintas formas de búsqueda, básica, avanzada, exploración del catálogo completo, últimos textos añadidos y estanterías virtuales.

Menú de ayuda e información muestra instrucciones puntuales para tener un acceso satisfactorio a través de dispositivos móviles,

Cómo ayudar?, muestra las manera en las cuales se puede apoyar el proyecto de biblioteca en línea.

### Find Free eBooks in the Project Gutenberg Library

- Basic Search by keyword or field, also "Latest" and "Random" eBooks.
- <u>Advanced search</u> with all search fields and categories.
- Browse Catalog by author, title, subject, language and categories; full-text search.
- <u>Recently added eBooks</u>.
- Most Frequently Downloaded eBooks and Top 100 eBooks this month.
- Bookshelves of related eBooks.
- <u>New eBook Feeds</u>.
- Offline Catalogs of eBook listings and metadata.
- Visit <u>self.gutenberg.org</u>, for free eBooks by contemporary authors.

### Help and Information

- <u>Mobile Reader Devices How-To</u>: Using Kindle, Nook, cell phone, and other mobile devices and readers.
- How-To and FAQs: In depth information about many topics.

### How to Help

- <u>Report errors, bugs, typos</u> (or, see <u>detailed information about errata reporting</u>)
- <u>Volunteering</u>.
- Distributed Proofreaders 4. Getting started is easy, and just a page a day will help!
- <u>LibriVox</u> . Help record audio books.
- <u>Help to promote Project Gutenberg</u>

# Formas de búsqueda

|   | Pantalla de búsqueda<br>básica, muestra también<br>los textos más populares y<br>las ultimas actualizaciones.                                                   |                                                                                             | Project Gutenberg offers 61,971 free ebooks to download. |            |                                                                                    |      |                                   |   | Don | nate 🖸 Flat | tr this! |
|---|----------------------------------------------------------------------------------------------------|---------------------------------------------------------------------------------------------|----------------------------------------------------------|------------|------------------------------------------------------------------------------------|------|-----------------------------------|---|-----|-------------|----------|
| 1 |                                                                                                    | Search Latest Terms of Use Donate? Mobile                                                   |                                                          |            |                                                                                    |      | Search Project Gutenberg. <s></s> |   |     | Help        |          |
|   |                                                                                                    | Search Project Gutenberg                                                                    |                                                          |            |                                                                                    |      |                                   |   |     |             |          |
|   |                                                                                                    | Welcome to<br>the search l<br>pick a link.                                                  | ) Project Gutenberg. Use<br>box to find your book or     | <b>)</b>   | <u>Popular</u><br>Our most popular books.<br><u>Latest</u><br>Our latest releases. | G    | Random books.                     |   |     |             |          |
|   |                                                                                                    | This is our                                                                                 | old search engine. Our <u>new se</u>                     | arch engin | Advance                                                                            | ed S | Search (deprecated)               | \ |     |             |          |
| 2 | Búsqueda avanzada,<br>permite añadir autor,<br>titulo entre otros campos<br>para buscar el texto<br>deseado, a demás muestra<br>recomendaciones para su<br>uso. | Author:<br>Title:<br>Subject:<br>Language:<br>Category:<br>LoCC:<br>Filetype:<br>Etext-No.: | Any<br>Any<br>Any<br>Any<br>Search Reset                 |            |                                                                                    |      |                                   |   |     |             |          |

#### Search Tips

- Search is case insensitive.
- Fill in as many fields you like.
- Enter one or more space separated words in each field. Avoid punctuation characters.
- The result will match all of the words you entered in all of the fields. Eg. Author: Jules Verne, Title: 20, Language: French will get 20.000 Leagues Under The Sea in French.
- Select Language: English only if you explicitly want to exclude works in languages other than English. Eg. Author: Molière Language: English will get all the works of Molière translated into English.

# Formas de búsqueda

### **Online Book Catalog - Overview**

Note: we also have offline book catalogs to download and use at home.

#### Browse by Author, Title, Language or Recently Posted

Our browse pages are ideal to view what's in the collection if you are yet undecided on what you want to read.

The recently posted pages list what new books got added or updated most recently. There is also an RSS Feed. (You'll need a feed reader software to read this.)

Freshness: updated nightly.

Exploración de catálogo, muestra detalladamente a los autores y textos agrupados en orden alfabético para realizar una búsqueda más detallada.

Authors:  $\underline{A} \ \underline{B} \ \underline{C} \ \underline{D} \ \underline{E} \ \underline{F} \ \underline{G} \ \underline{H} \ \underline{I} \ \underline{J} \ \underline{K} \ \underline{L} \ \underline{M} \ \underline{N} \ \underline{O} \ \underline{P} \ \underline{Q} \ \underline{R} \ \underline{S} \ \underline{T} \ \underline{U} \ \underline{V} \ \underline{W} \ \underline{X} \ \underline{Y} \ \underline{Z} \ \underline{other}$ Titles:  $\underline{A} \ \underline{B} \ \underline{C} \ \underline{D} \ \underline{E} \ \underline{F} \ \underline{G} \ \underline{H} \ \underline{I} \ \underline{J} \ \underline{K} \ \underline{L} \ \underline{M} \ \underline{N} \ \underline{O} \ \underline{P} \ \underline{Q} \ \underline{R} \ \underline{S} \ \underline{T} \ \underline{U} \ \underline{V} \ \underline{W} \ \underline{X} \ \underline{Y} \ \underline{Z} \ \underline{other}$ 

Languages with more than 50 books: Chinese Danish Dutch English Esperanto Finnish French German Greek Hungarian Italian Latin Portuguese Spanish Swedish Tagalog

Languages with up to 50 books: Afrikaans Aleut Arabic Arapaho Bodo Breton Bulgarian Caló Catalan Cebuano Czech Estonian Farsi Frisian Friulian Gaelic, Scottish Galician Gamilaraay Greek, Ancient Hebrew Icelandic Iloko Interlingua Inuktitut Irish Japanese Kashubian Khasi Korean Lithuanian Maori Mayan Languages Middle English Nahuatl Napoletano-Calabrese Navajo North American Indian Norwegian Occitan Ojibwa Old English Polish Romanian Russian Sanskrit Serbian Slovenian Tagabawa Telugu Welsh Yiddish

Special Categories: Audio Book, computer-generated Audio Book, human-read Compilations Data Music, recorded Music, Sheet Other recordings Pictures, moving Pictures, still

Recent: last 24 hours last 7 days last 30 days

#### **Top 100 Books**

If you are yet undecided, maybe you can find something on our top 100 list.

### Búsqueda a caja de búsqueda básica

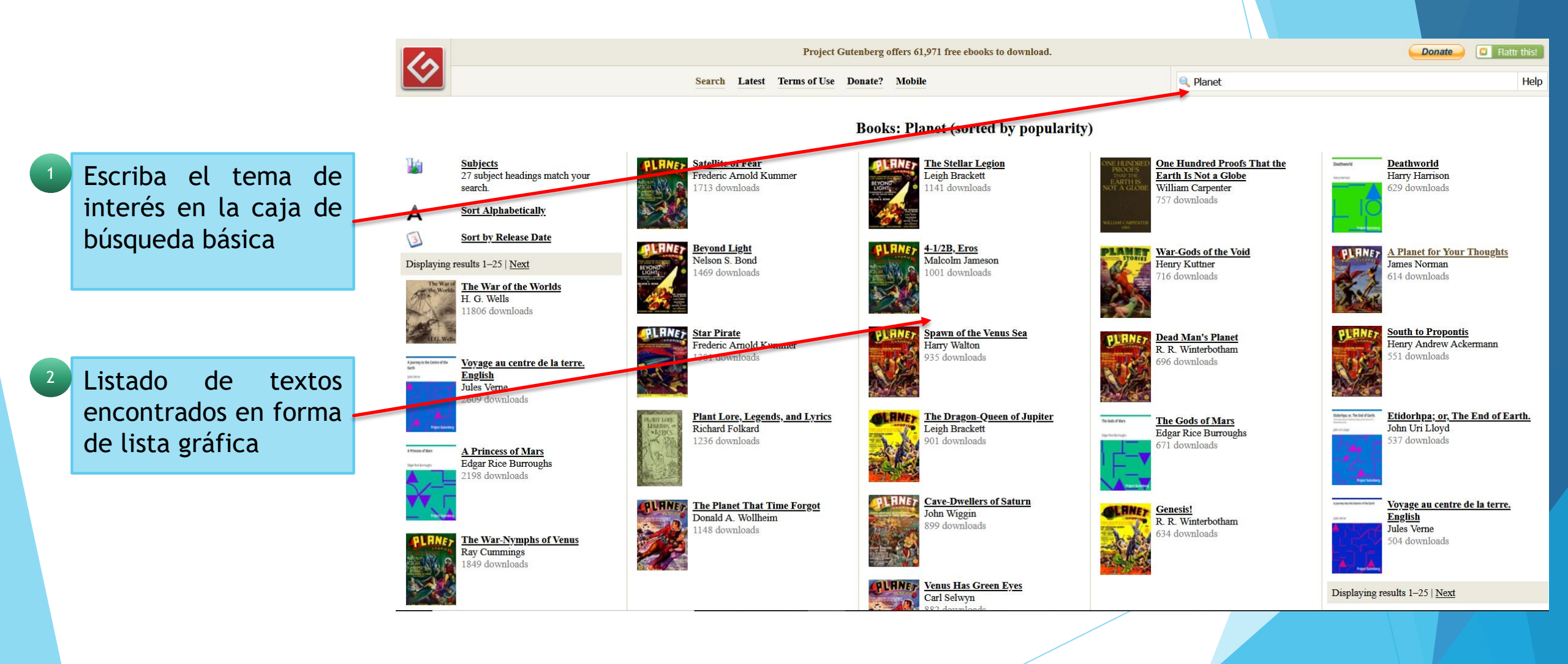

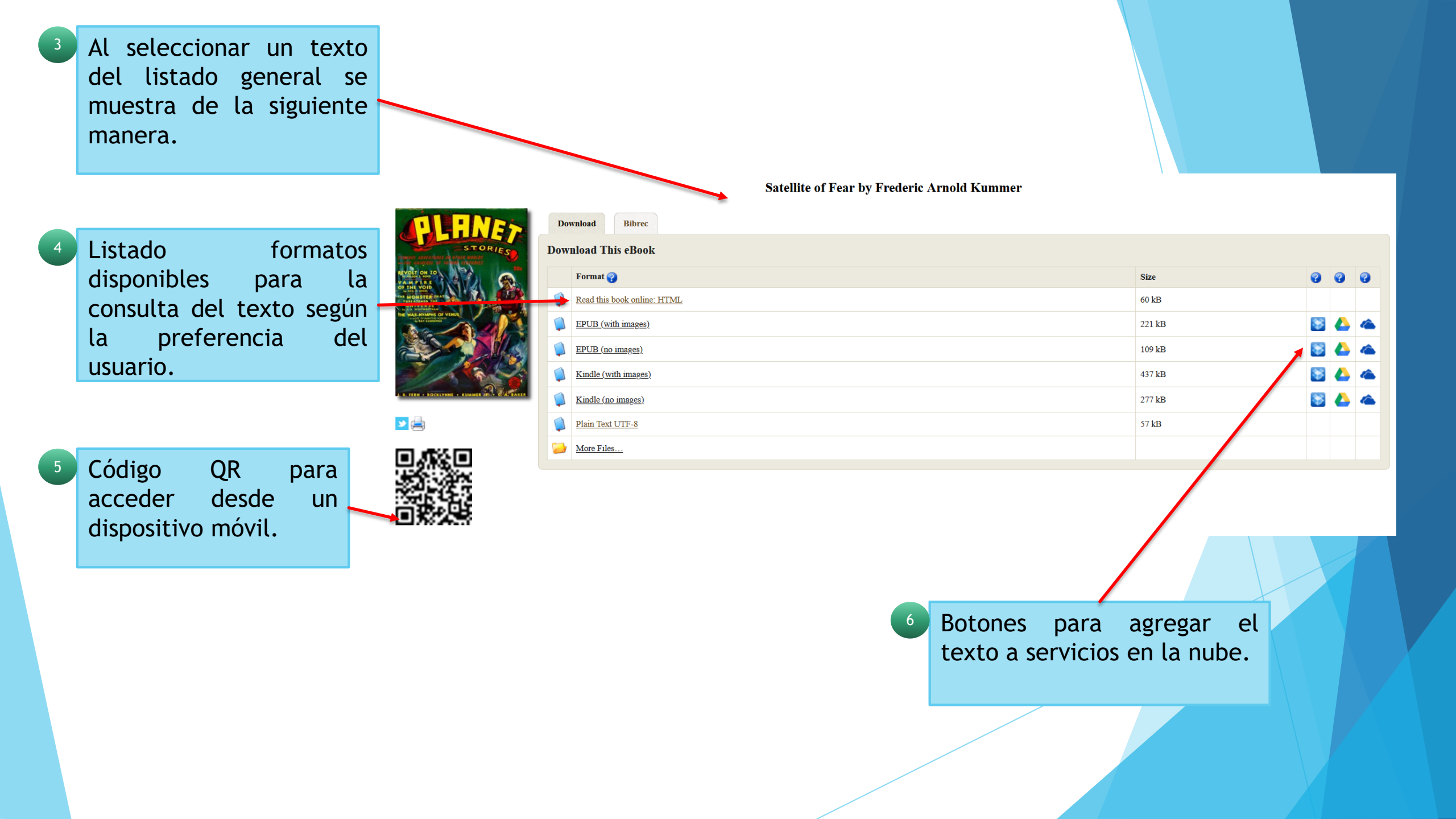

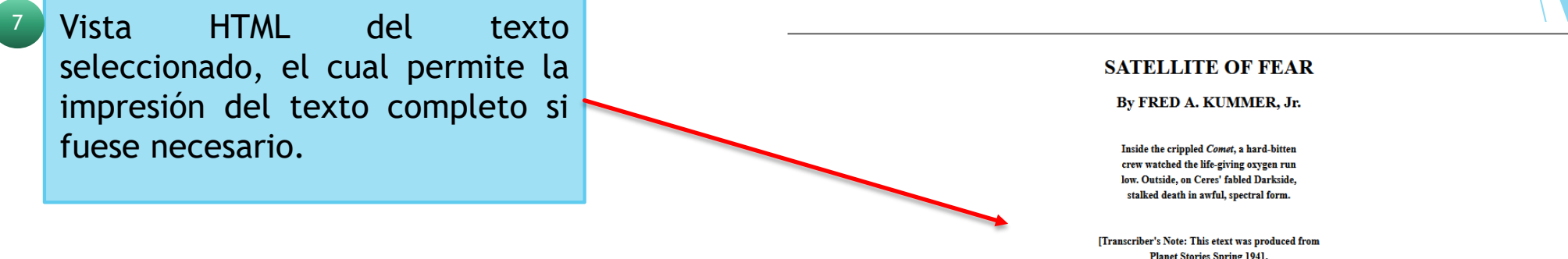

[Transcriber's Note: This etext was produced from Planet Stories Spring 1941. Extensive research did not uncover any evidence that the U.S. copyright on this publication was renewed.]

The Comet's control-room was silent except for the monotonous beat of Ken Grant's restless pacing. Six months on Ceres' frigid, shadowy Darkside had driven the tan from his face, etched lines of worry about his mouth. Darkside had a way of doing that to people. A temperature of five above absolute zero, the grim, eternal darkness, the insane landscape, combined to give an impression of unreality that made one feel he was living some terrible nightmare.

From time to time forant glanced at the sidereal chronometer, shook his head. Stoteen hours! Stoteen hours! Stoteen hours wince Kennerly had left ... and the heating unit of his space-suit had been good for three! Kennerly had vanished, just as Allers had vanished before him! Two men had lieft the disabled ship to try and reach Bowman's Crater, that last tiny outpost only twenty miles away, and both men had disappeared. Had either Allers or Kennerly had left ... and the heating unit of his space-suit had been good for three! Kennerly had vanished, just as Allers had vanished before him! Two men had disappeared. Had either Allers or Kennerly had left ... and the heating unit of his space-suit had been good for three! Kennerly had vanished, just as Allers had vanished before him! Two men had disappeared. Had either Allers or Kennerly had left, or accessful, a rescue ship from Bowman's Crater must have come by now. But instead, the two spacemen had been swallowed up by the gloom, vanished, leaving no trace. The bitter silent darkness outside was like some yavning limitles svoid into which men went, and did not return. Their position was bad enough in any case, but with a voman in command...

Grant shot a glance at the stack of big lead chests in a corner of the cabin. Pitchblend—radium ore with an amazingly high metal content. The ore in those big chests, when refined, would yield over a million in the rare element. Not that a million would do them much good if they couldn't get it away. With the main fuel intake valve cracked, the motors, the radio, the air-regenerator, were all shut off. Death from lack of oxygen faced them unless word got through.

A click of the cabin's door broke Grant's thoughts. He turned; a slender girl wearing riding breeches and leather jacket appeared in the doorway. Pale, with deep smoke-gray eyes and auburn hair, she had a fragile transcendental beauty that was very appealing, but her chin was firm, determined.

"Any news, Mr. Grant?" she asked quietly, stepping into the control room.

"None." He shook a gloomy head. "I don't like it! There's something strange going on, Miss Conway! The trail's perfectly clear, there's no life on Ceres that we know of. One man might conceivably meet with some sort of accident, but not two! They tell stories about Darkside; queer stories! About alien, unknown creatures."

"I...I know," the girl said tightly. "Dad used to hear those stories, too, when he and Allers were prospecting here. When Dad died he left me enough money to charter this ship, told me to come here to Ceres for my legacy. Gave me the chart showing where this pocket of pitchblend was located." She glanced at the lead chests. "Now Allers, Dad's closest friend, is gone. And Kennerly. And we're trapped, made virtual prisoners in this ship by something unknown—out there. We've got to get word through, Mr. Grant! It's death to stay here until our oxygen is gone. Death, maybe worse, waiting for us out there in the darkness...." She broke off, suddenly, swaying.

"Steady!" Grant gripped the girl's shoulder. "It's the bad air! I'll go tell Harris to crack open one of the emergency oxygen flasks. You'd better lie down."

Like a flash the girl's red head snapped up. "You're a romanticist, Mr. Grant," she said. "You seem to think I ought to be a languishing heroine. Well, I'm not. I'm in command of this expedition and if there're any risks to be taken, I'm taking them! Have Harris open an oxygen flask and then check over my space-suit! As soon as I get my breath, I'm going out and look for Allers and Kennerly!" She waved aside Grant's remonstrances. "Orders, Mr. Grant!"

Face story, Grant left the control room, strode along the companionway to the fo'castle. The Comet's crew, perhaps half a dozen men all told, were stretched upon their bunks, faces drawn as they fought against the stale air. Grant motioned to Harris, the squat, ugly mate.

"Air's getting thick," he said. "Better crack an emergency tube."

"Aye, aye, sir!" Harris lifted a steel plate in the floor, swung down the iron ladder. Some moments later he emerged from the storehold, carrying an oxygen flask.

"Funny!" The mate rubbed his stubbly chin. "I coulda swore we had twenty emergency flasks below. But there's only five more down there."

"Five!" Grant's eyes narrowed. "There were twenty when we left earth! I counted 'em!"

"That's not all," Harris muttered. "There's other stores missing! Wire, tools, batteries, spare plates for repairing the hull!" His eyes flicked toward the darkness beyond the portholes. "There were plenty of times we were all down at the mine working when whatever it was that got Allers and Kennerly might have entered the ship, taken those things. I've seen shadows out there sometimes. Shadows that weren't just right, sliding among the rocks. And ... and it's bad luck to have a woman aboard ship."

A silence fell over the cabin. Grant frowned. Five flasks of oxygen ... and the air-regenerator useless without power! Nothing could save them unless word got through to Bowman's Crater, on the edge of the Cerean Darkside. Two men had tried to get through, and those two men had vanished. To permit Joan Conway to attempt the trip was unthinkable. Grant reached for one of the bulky space-suits that hung on the wall.

"All right, men," he grated. "We're going to get to the bottom of this! Here's the plan! I'll take the trail to Bowman's Crater; the same trail Allers and Kennerly took! If there's anything lying in wait out there, it ought to attack me, and I'll be armed! At the same time I want you, Harris, and you, Miller, to go out also, to climb the other side of the crater and circle about, picking up the trail to Bowman's a mile or so from here. I'll draw It's attention, while you try to get through and take word to the outpost. Got it?"

# FIN DE LA PRESENTACIÓN